# >PayCargo

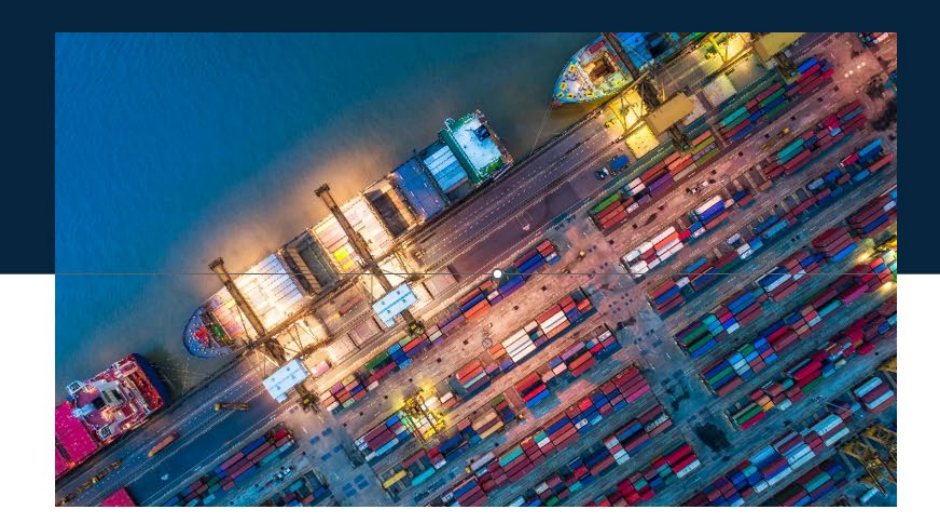

# **Container Lifecycle Payment Portal**

# **Vendor Functionality**

#### What is PayCargo's Container Lifecycle Payment Portal?

PayCargo's Container Lifecycle Payment Portal is an innovative platform enabling enhanced time-pending payments.

The portal's watchlist provides everything you need in one place. You'll have real-time access to container status information. The portal's user-friendly interface lets you easily monitor containers, manage guarantee days and resolve disputes.

#### **User Guide**

This user guide provides an overview of your watchlist, as well as how to:

- Log into your watchlist
- <u>View containers and contracts</u>
- Update guarantee days
- <u>Resolve single transaction disputes</u>

-

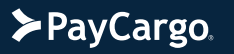

# Watchlist Overview

#### **Container Watchlist Introduction**

The watchlist provides a user-friendly interface to monitor the containers associated with your vendor account and the status information across the vendor lifecycle.

| σ  | 😒 watchlist.pay    | /cargo.com/pay-d                                                                                                    | lemurrage         |                        |                         |               |    |                   |     |                          |                  | a, 🖈 | A incognite           | New Chrome available |
|----|--------------------|----------------------------------------------------------------------------------------------------|-------------------|------------------------|-------------------------|---------------|----|-------------------|-----|--------------------------|------------------|------|-----------------------|----------------------|
|    |                    |                                                                                                    |                   |                        |                         |               |    |                   |     |                          |                  |      |                       | ▼ * 🞯                |
| Ce | ontainer Watchlist | 0 of hereit                                                                                                    | 100               |                        |                         |               |    |                   |     |                          |                  |      | n v Search            | analas Nati          |
|    | Per Demonstra      | Relates Maters                                                                                                    | Guarantea Dava    | Payer Transaction Link | Vandur Transaction Link | Container #   | į. | MBL #             | 0   | arrier Demurrage Amount. | P00 City         |      | Terminal              | Active Holds         |
|    | 0                  | and the second second s | ware entry of the | 7                      | Y                       |               | ¥. |                   | т   | 0 4                      |                  | 1    | t                     | Y                    |
| ۲  | \$                 | 0                                                                                                    | 8                 |                        |                         | SEGU7902652   |    | HLCUI21040740005  | 5   | 30,403.00                | Nortolk, US      |      | Nortolk International | Term                 |
| 0  | \$                 | ۵                                                                                                    | e                 |                        |                         | RXTU4551375   |    | HLCUSHA2406BUYU0  | . 9 | 18,955.00                | Swettle, US      |      | 55A Terminal 18       |                      |
| ۲  | \$                 | Ø                                                                                                    | e                 |                        |                         | FANU3870734   |    | HLCUTY0240631287  | 4   | 77.960.00                | Jacksonville, US |      |                       |                      |
| ۲  | 6                  | ۵                                                                                                    | e                 |                        |                         | DF5U8014442   |    | HLCURUL241017920  |     | 11,420.00                | New York, US     |      |                       |                      |
| •  | 6                  | ۲                                                                                                    | e                 |                        |                         | HAMU1494999   |    | HLCUSONDADBAYYAT  | - 9 | 12.316.00                | Long Beach, US   | i.   | International Transpo | stat.                |
| ۲  |                    | 0                                                                                                    | e                 |                        |                         | CAALIBISHIPIB |    | HLCUSHA2408ANOMS  | . 9 | 1.956.00                 | Sevennet, US     |      | Ganden City Termina   |                      |
|    | \$                 | ٢                                                                                                    | e                 |                        |                         | HAMU1572854   |    | HLCUSHA2409879425 | .6  | 7,020.00                 | New York, US     |      |                       |                      |
| ۲  | 6                  | ٢                                                                                                    | e                 |                        |                         | HAMU2843082   |    | HLCUN012409EM000  |     | 7020.00                  | New York, US     |      |                       |                      |
| ۲  | 9                  | ۵                                                                                                    | e                 |                        |                         | HLXU5338409   |    | HLCUTA12408AFK04  |     | 00.912.00                | Oakland, US      |      | TraPac Dakland        |                      |
|    | 5                  | ۵                                                                                                    | e                 |                        |                         | TCLU8365739   |    | HLCUTA1230806086  |     | 8,776.05                 | Los Angeles, U   | 5    | Traffac Terminal      |                      |
|    | \$                 | 0                                                                                                    | e                 |                        |                         | HLBU2532115   |    | HLCUSZX24108CH02  |     | N.890.00                 | Tacoma, US       |      | Husky Terminal        |                      |
|    |                    | 0                                                                                                    | 0                 |                        |                         | TK0U7125823   |    | HLOUSONDAISAUPPE  |     | 8,056,00                 | Los Regular Of   |      | Ward Basis Containe   | Sec.                 |

## **Container Watchlist Field Descriptions**

| Column          | Description                                                                                                    | Example                                                                                                    |  |  |  |
|-----------------|----------------------------------------------------------------------------------------------------|----------------------------------------------------------------------------------------------------|--|--|--|
| Pay Demurrage   | A button to pay demurrage for the<br>selected container. It will take the<br>user to a widget which can be used<br>to either pay outstanding demurrage<br>or pay through a selected date.                          | N/A                                                                                                    |  |  |  |
| Balance History | Brings up a pop-up container the<br>history of charges and free time on<br>the selected container. Shows the<br>running balance and reasons for<br>holds.                                                          | See pop-out                                                                                                    |  |  |  |
| Guarantee Days  | Takes the user to a pop-up with a calendar, allowing the user to put a guarantee on a container. It prompts the user to select a guarantee type so that a container won't get charged demurrage during the period. | <ul> <li>There are three options:</li> <li>blanket guarantee</li> <li>guarantee through a specific date partial guarantee with a date range</li> </ul> |  |  |  |

## **Container Watchlist Field Descriptions, Continued**

| Column                      | Description                                                                                                    | Example                                        |  |  |  |
|-----------------------------|----------------------------------------------------------------------------------------------------|------------------------------------------------|--|--|--|
| Payer Transaction Link      | A link to the instance of the transaction in the payer's account if available.                                                                                   | https://www.paycargo.com/user/pay<br>ment/1234 |  |  |  |
| Vendor Transaction Link     | A link to the instance of the transaction as recorded by the vendor's system.                                                                                    | https://www.paycargo.com/user/pay<br>ment/1234 |  |  |  |
| Container #                 | The container number. Used to<br>uniquely identify a container along<br>with the MBL. The color of the cell<br>will correspond to the state of the<br>container. | HLCU1234567                                    |  |  |  |
| MBL #                       | Master Bill of Lading number. Used<br>to uniquely identify the shipment and<br>voyage a container is associated<br>with.                                         | HLCUMA3240976540                               |  |  |  |
| Carrier Demurrage Amount    | The dollar amount owed to the carrier for demurrage. This is the amount that will be displayed under "Pay Demurrage"                                             | \$381.00                                       |  |  |  |
| POD City                    | Port of Discharge city. The location<br>at which the container was<br>discharged.                                                                                | Houston, US                                    |  |  |  |
| Terminal                    | The terminal at the POD where the container was discharged.                                                                                                    | Bayport Container Terminal                     |  |  |  |
| Active Holds                | A list of holds that are currently<br>applied to the container which could<br>affect pick-up availability and<br>demurrage charges.                              | Customs, Line, Other                           |  |  |  |
| Available for PU            | Indicates whether or not the container is available to be picked up from the terminal.                                                                           | No                                             |  |  |  |
| Vessel ATA                  | The date of the actual arrival of the vessel container carrying the selected container.                                                                          | 12/29/2024                                     |  |  |  |
| Discharged Time             | The date at which the terminal recorded that the selected container was discharged                                                                               | 12/31/2024                                     |  |  |  |
| Container Availability Date | The first date that the selected container was available                                                                                                    | 1/3/2025                                       |  |  |  |

#### **Container Watchlist Field Descriptions, Continued**

| Column                | Description                                                                                                    | Example   |
|-----------------------|----------------------------------------------------------------------------------------------------|-----------|
| Match Code            | A short code representing the consignee                                                                                                    | PAYC      |
| Service Contract      | Identifier for the service contract that<br>applies to the selected container<br>which determines rates, terms, and<br>conditions.                                                             | S20ECD007 |
| Carrier Last Free Day | The date after which the container<br>will start accruing demurrage. This<br>date can be affected by holds and<br>guarantees on the container but will<br>not include pre-paid demurrage time. | 1/6/2025  |
| Paid Thru             | The date through which demurrage<br>has been paid for the selected<br>container. This will be the same as<br>the Carrier Last Free Day if no<br>demurrage has been pre-paid.                   | 1/6/2025  |

#### Log-In

Navigate to: https://watchlist.paycargo.com

Enter your username and password and click Login

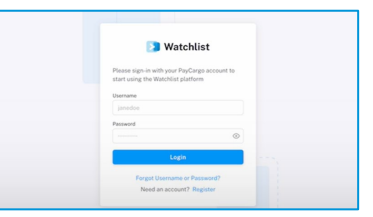

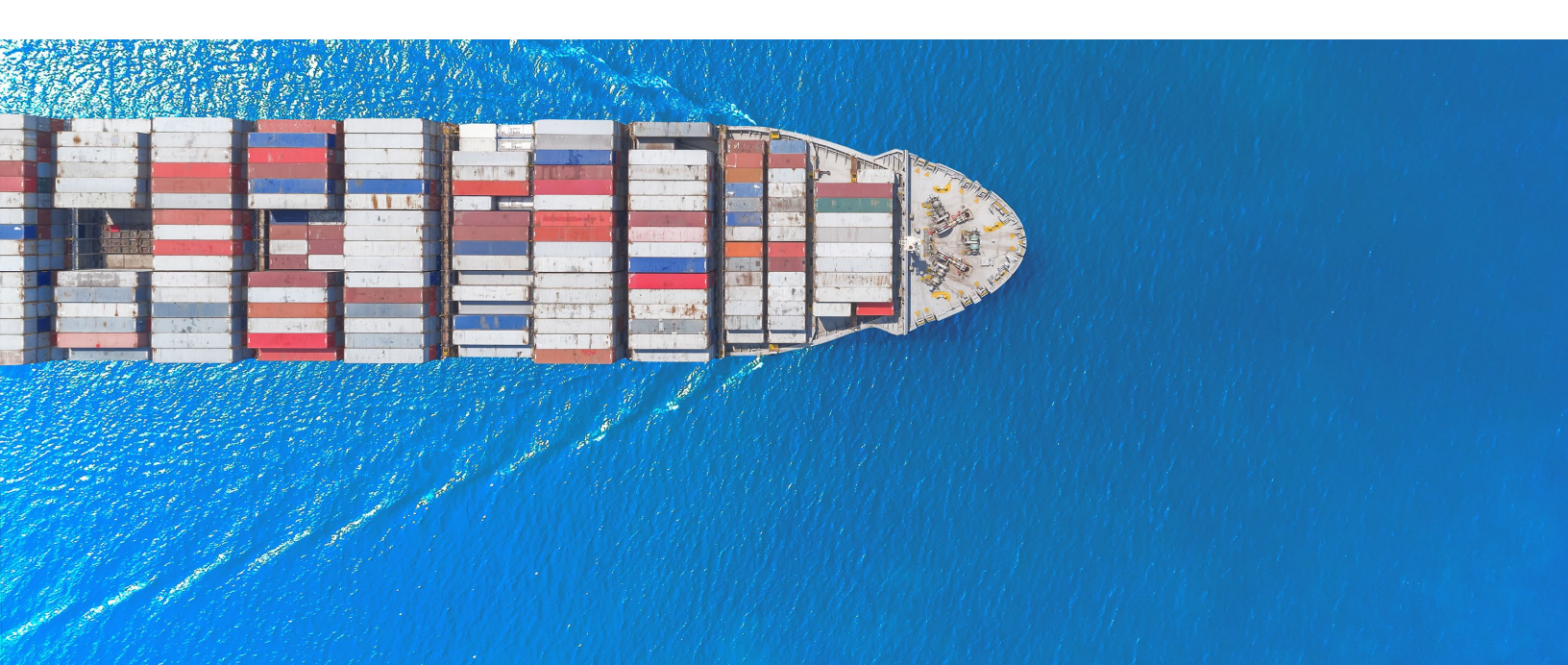

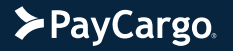

#### View the Details for a Container

Navigate to your watchlist.

Enter the container number in the filter field at the top of the column.

The container information will be displayed.

Using the scroll bar at the button, you can scroll to the right to see all information relevant to that container.

| C | ontainer Watchlist | 🕑 😢 Bulkac      | tion           |                        |   |                          |   |             |    |   |              |
|---|--------------------|-----------------|----------------|------------------------|---|--------------------------|---|-------------|----|---|--------------|
|   |                    |                 |                | Payer Transaction Link |   | Vendor Transaction Link. |   | Container # | -  | N | MBL #        |
|   | Pay Demurrage      | Balance History | Guarantee Days |                        | Ŧ |                          | Ŧ | HAMU2290372 | ×  | r |              |
|   | Ś                  | Ð               | e              |                        |   |                          |   | HAMU2290372 | A. | н | HLCUTA123090 |

#### **View Container Contracts**

| Navigate to your watchlist.                                                                                                    | > P      | <b>ayCargo</b> . | •                   |                |             |                |                      |        |            |
|----------------------------------------------------------------------------------------------------|----------|------------------|---------------------|----------------|-------------|----------------|----------------------|--------|------------|
| At the top left, select the Contracts tab.                                                                                         | Cor      | tracts           | e Bolk a            | ract Type      | Custor      | ner Match Code | Demurrage Day        | rs 1   | Pestina    |
| All of your contracts will be listed.                                                                                              |          |                  |                     |                |             |                |                      |        |            |
|                                                                                                    | Carrier  | Contract Type    | Customer Match Code | Demuerage Days | Destination | Equipment Type | Internal Reference # | Origin | Service ID |
|                                                                                                    |          | Y                | Y                   | r :            | Ŧ           | Ŧ              | Ŧ                    | Y      | Ŧ          |
|                                                                                                    | HLCU     | Ocean            | KNREEF001           | 5              | USSAV       | 40'RE F000     | 136565375            | INMUN  | 8          |
|                                                                                                    | HLCU     | Ocean            | ARCEL0009           | 4              | USHOU       | 40'STD/HC      | 124544409            | NURTM  | 14         |
|                                                                                                    | HLCU     | Ocean            |                     | 4              | USHOU       | 20 REEFER      |                      |        | 600        |
|                                                                                                    | HLCU     | Ocean            | ARLANX002           | 2              | CA          | 20'RE          | \$24EGC004           |        | 65         |
|                                                                                                    | HOU      | 0:410            | MANYADOOL           |                | LIENVO      | 90'570         | 105005050            | N. DTM |            |
| To search for contracts for a specific customer,<br>enter the Customer Match Code at the top of the<br>column and click the filter | Contract | 5 <b>0</b> 🖄     | Bulk action         |                |             |                |                      | _      |            |
|                                                                                                    | Carrier  |                  | Contract Type       |                | Customer    | Match Code     | ₽ v urage I          | Days   | Destin     |
|                                                                                                    |          | Ŧ                |                     | Ŧ              | KNREEFO     | 1 × 7          |                      | 0      | Ŧ          |
|                                                                                                    | HLCU     |                  | Ocean               |                | KNREEFOO    | 1              | 5                    |        | USSAV      |
|                                                                                                    | HLCU     |                  | Ocean               |                | KNREEF00    | •              | 5                    |        | USCH       |
|                                                                                                    | HLCU     |                  | Ocean               |                | KNREEF00    | t              | 5                    |        | USSAV      |
|                                                                                                    | HLCU     |                  | Ocean               |                | KNREEF00    | 1              | 5                    |        | USORF      |
|                                                                                                    |          |                  |                     |                |             |                |                      |        |            |

## **Changing Guarantee Days**

| Navigate to your watchlist.<br>https://watchlist.paycargo.com                                                                |                                                                                                    |
|----------------------------------------------------------------------------------------------------|----------------------------------------------------------------------------------------------------|
| Use the filter field at the top of the column to<br>search for the container number you want to<br>update the guarantee for. | Container Watchlist                                                                                                    |
| Select the calendar icon in the Guarantee Days column.                                                                       | Container Watchlist  Balance Histery Balance Histery Guarantee Days Container # MBL # Carrier Demurrage Ame Container # MBL # Carrier Demurrage Ame Container |
| Choose the type of guarantee from the three options.                                                                         | Guarantee Free Days for Container FCGU2303009<br>Current Good Through Date: 118/2025                                                                                                    |
| 1. Blanket guarantee: Extends guarantee far into the future (similar to a credit customer)                                   | Choose a Guarantee Type       You have three options: L enable a blanket guarantee OR 2, guarantee through a specific date OR 3, partial guarantee with a date range.       1. Enable Blanket Guarantee       2. Guarantee Through Date       January 2025       January 2025       January 2025                                                                                                    |
| 2. Guarantee through date: Choose a specific date to guarantee the container through                                         | Sun Mon         Tue         Weid         Tue         Fill         Stat         Dur         Mon         Due         Mon         Tue         Weid           20         20         20         31         1         2         3         4         Image: State State Sta                                                                                                    |
| 3. Partial guarantee: Guarantee for a date range. (Used in situations such as a terminal closure.)                           | 2         3         4         5         6         7         8           Jump To Totatay         Jump To Totatay         Jump To Totatay         Jump To Totatay         Jump To Totatay                                                                                                    |
| When selecting options 2 or 3, enter the associated date(s) using the calendar.                                              |                                                                                                    |
| Enter the reason. This is a required field. The submit button is grayed out until the reason is entered.                     | Gesarrantee Free Days for Container FCGU2200009       Cr         Current Good Through Date: 1/18/2025       Chocke a Guarantee Type         You have three options: L enable a kanket guarantee OR 2, puratestee through a specific date OR 3, partial guarantee with a date range.       Image: Control of the control of the control of t                                                                                                    |
| Select Submit.                                                                                                    | 5       6       7       8       6       10       10       10       10       10       10       10       10       10       10       10       10       10       10       10       10       10       10       10       10       10       10       10       10       10       10       10       10       10       10       10       10       10       10       10       10       10       10       10       10       10       10       10       10       10       10       10       10       10       10       10       10       10       10       10       10       10       10       10       10       10       10       10       10       10       10       10       10       10       10       10       10       10       10       10       10       10       10       10       10       10       10       10       10       10       10       10       10       10       10       10       10       10       10       10       10       10       10       10       10       10       10       10       10       10       10       10       10 </th                                                                                                    |
|                                                                                                    | the both scenarios, you need to include a resear for the guarantee.                                                                                                    |

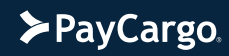

#### **Resolving Single Transaction Disputes**

| Log into your Paycargo and select Transactions at the top of the page.                                                                                                    | PayCargo, Dashboard Transactions Funds Vendors                                                                                                    |
|----------------------------------------------------------------------------------------------------|----------------------------------------------------------------------------------------------------|
| Disputed transactions are noted in the Status field.                                                                                                    | Transactions         Swap for transactions via the filters below and create / approve transactions via the buttors to the right to make asyments.                                                                                                    |
| Select the transaction by checking the box in the left column.                                                                                                    | start hy Winder Q.     ##     Saarch hy Unit Number or Het No. Q.     S     Saarch hy Jenourie Q.     B     0108/21                                                                                                    |
| The transaction window will open.                                                                                                    | 0712/7         55524         342vecd         Invoice         3M         Approved         528.00         1           0712/7         55524         342vecd         Invoice         3M         Approved         528.00         1           0712/7         55524         342vecd         Invoice         3M         Approved         528.00         1           0712/7         55524         342vecd         Invoice         3M         Departed         513.85.00         1                                                                                                    |
| Review the transaction information. <b>Note:</b><br>Comments and attachments related to the<br>transaction are found by scrolling down on the<br>right side of the window,<br>Select the Reason for Resolution. | Transaction       VENDOR/BILLER       Hapag-Loyd America       TYPE*       Demurrage       Status       Disputed       REASON FOR<br>RESOLUTION*       Select One       CONTAINER NUMBER*       Commercial Waiver       Rate Agreement Discrepancy       BILL OF LADING*                                                                                                    |
|                                                                                                    | MATCH ID 3MCOMP24                                                                                                    |
| As needed:                                                                                                    | Tanaction                                                                                                    |
| On the left side, add a Good Through Date.                                                                                                    | VENDORPELLER Happellogit America Tansaction Lines V<br>TYPE* Demuntage V STATUS Deputed Cale Item College Qy Tatal Amount Cale Item College Qy Tatal Amount Cale Item College Qy T                                                                                                    |
| On the right side, update the Quantity.                                                                                                    | HESCURNON*         Classification         Classification         Classificat                                                                                                    |
|                                                                                                    | PICK UP DATE<br>0000 THEOLOGY<br>0000 THEOLOGY<br>0000 TH |
| On the right side, scroll down.                                                                                                    | Transaction                                                                                                    |
| Review dispute history and attachments.                                                                                                    | VMBOORBILLER         Inspect Logd America         Dipute Millory         >           T981*         Commercial Millorer         STATUS         Dipute Status         Dipute Status           RESERVINGE         Commercial Millorer         Dipute Status         Dipute Status         Dipute Status                                                                                                    |
| Add comments or new attachments.                                                                                                    | BILL OF LADRO' HLCUSHAQADIABING Date A time Comment OPTIOL Date A time Comment OPTIOL Date A time Comm                                                                                                    |
| Select Save.                                                                                                    | Note: Exception     Mode       Note: Exception     Mode       Constraining     Constraining       Constraining     Constraining                                                                                                    |

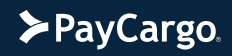